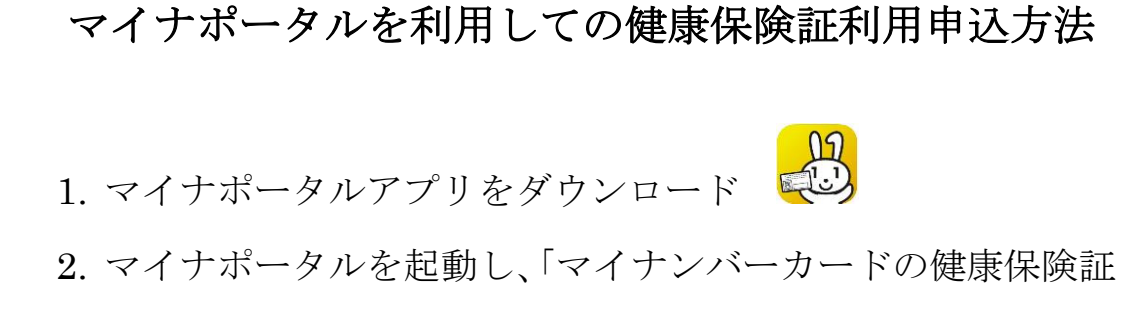

## 利用申込|を選択

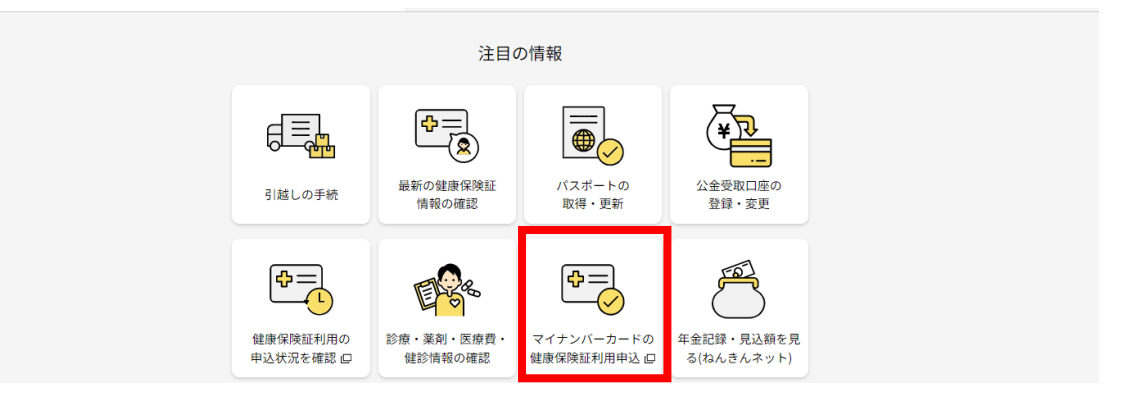

3.4桁の暗証番号(利用者証明用電子証明書用暗証番号)を入 力し、マイナンバーカードを読み込む。

※パソコン・タブレットの場合はカードリーダーが必要です。
※スマホの場合は、スマホとカードを密着させて読み取ります。
注)アンドロイド機種は、NFC/おサイフケータイの機能が使用で
きる状態にしてください。 [NFC/おサイフケータイロック] 0FF

4.登録状況が「登録完了」となれば設定完了です。